## Find et gennemsnit i Excel med funktionen MIDDEL / AVG!

Dette indlæg vil vise hvordan man udregner et gennemsnit i Excel.

Jeg anvender den danske version af Excel i indlægget, så hvis du bruger den engelske, skal du erstatte alle steder der står MIDDEL i indlægget med AVG.

Først starter vi med et datasæt bestående af navn og alder på en gruppe spejdere. Vi vil finde spejdernes gennemsnitsalder.

|    | A | В          | C     |
|----|---|------------|-------|
| 1  |   |            |       |
| 2  |   | Spejdere   | Alder |
| 3  |   | anders     | 12    |
| 4  |   | jens       | 11    |
| 5  |   | peter      | 7     |
| 6  |   | pede       | 8     |
| 7  |   | frede      | 8     |
| 8  |   | frederik   | 7     |
| 9  |   | frederikke | 9     |
| 10 |   | stine      | 10    |
| 11 |   | søren      | 10    |
| 12 |   | vladimir   | 11    |
| 13 |   | ole        | 8     |
| 14 |   | ove        | 7     |
| 15 |   | bent       | 9     |
| 16 |   | sigurd     | 13    |
| 17 |   | camilla    | 12    |
| 18 |   | linus      | 11    |
| 19 |   | maria      | 10    |
| 20 |   |            |       |
| 21 |   | Gennemsnit |       |
| 22 |   |            |       |

| I celle C21 | placerer jeg | markøren | og t | begynder | at skrive | formlen |
|-------------|--------------|----------|------|----------|-----------|---------|
| =MIDDEL(C   | C3:C19)      |          |      |          |           |         |

| 23 |            |                       |
|----|------------|-----------------------|
| 22 |            | MIDDEL(tal1; [tal2];) |
| 21 | Gennemsnit | =MIDDEL(C3:C19        |
| 20 |            |                       |
| 19 | maria      | 10                    |
| 18 | linus      | 11                    |
| 17 | camilla    | 12                    |
| 16 | sigurd     | 13                    |
| 15 | bent       | 9                     |
| 14 | ove        | 7                     |
| 12 | OIE        | 0                     |

C3:C19 er området hvor alderen er indtastet på de forskellige medlemmer.

Når vi trykker enter, vises gennemsnitsalderen for spejderne i C21:

| 16 | sigurd     | 13       |
|----|------------|----------|
| 17 | camilla    | 12       |
| 18 | linus      | 11       |
| 19 | maria      | 10       |
| 20 |            | [        |
| 21 | Gennemsnit | 9,588235 |
| 22 |            |          |
|    |            |          |

## Og formlen i C21 ser således ud:

| 10 | 10102      | **                                                                                                    |
|----|------------|----------------------------------------------------------------------------------------------------|
| 19 | maria      | 10                                                                                                    |
| 20 |            |                                                                                                    |
| 21 | Gennemsnit | =MIDDEL(C3:C19)                                                                                                 |
| 22 |            | a particular a construction of the second second second second second second second second second second second |

Nu har du udregnet et gennemsnit i Excel!

## Vil du lære endnu mere?

Så har vi mange flere spændende artikler på vores blog.

Du kan også blive medlem af Proximo i dag og få adgang til alle vores kurser. Så bliver du knivskarp i Office (og specielt Excel) på rekordtid.

Bliv medlem her